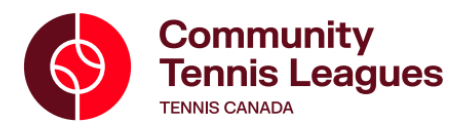

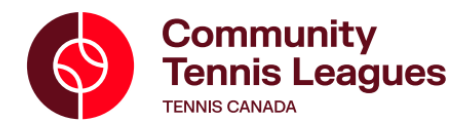

## **Entering Ladder Scores**

1. Visit<u>https://tc.tournamentsoftware.com/</u> on your phone or computer.

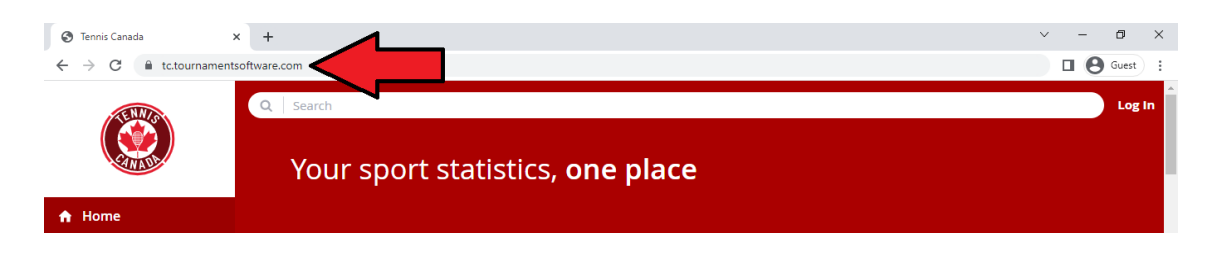

- 2. Log In by clicking the button at the top right of the page and entering your account information.
  - If you are having any issues accessing your account, please email us at <u>leagues@tenniscanada.com</u>.

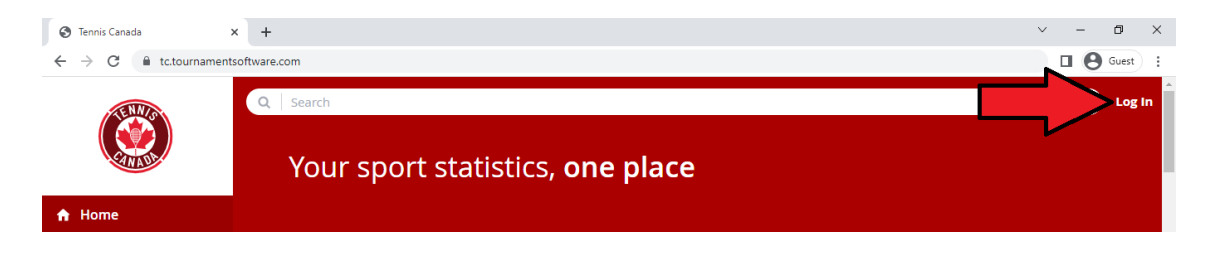

3. Scroll down on your profile page and click on your league from the "My Box ladders" section

| TENNIS           | Q Search, last visited and my favorites           | Cameron Coulter              |
|------------------|---------------------------------------------------|------------------------------|
|                  | TOTAL SINGLES DOUBLES MIXED                       | SEARCH TOURNAMENTS           |
| 🔒 Home           | Win-Loss HEAD TO HEAD<br>Career                   |                              |
| 🞖 Tournaments    | 1 / 2 (3)                                         | My Box ladders               |
| <b>肖</b> Ladders | This year<br>0 / 0 (0)                            |                              |
| 🏴 Clubs          |                                                   | Sobeys Stadium Box League    |
| 📇 Players        | Activities of No Club MY CLU <del>S</del>         | Mixed Singles - Beginner     |
| ₩ Ranking        | Leagues There are no current leagues for No Club. | Mixed Singles - Intermediate |
|                  | Tournaments                                       |                              |

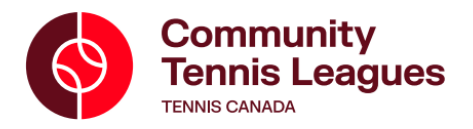

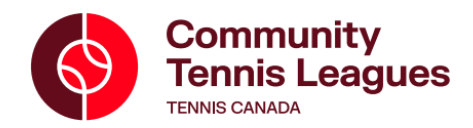

4. Locate the match for which you have a score to enter in the "My upcoming matches" section.

| TENNIN              | Sobeys Stadium Box League<br>Text Second Event • Round 1 |          |                          |
|---------------------|----------------------------------------------------------|----------|--------------------------|
| CAN ADD             | My upcoming matches                                      |          | Sobeys Stadium           |
| A Home              |                                                          |          | ROUTE (3)                |
| S Tournaments       |                                                          | + STATUS |                          |
| <b>肖</b> Ladders    | Cameron Coulter                                          | •        | Contact                  |
| P Clubs             | Brian Jaimes                                             | • □ □ □  |                          |
| 😤 Players           |                                                          |          | leagues@tenniscanada.com |
| ₩ Ranking           | 📋 Play before Wed 2022-09-28 🛛 Sobeys Stadium            | CANCEL   |                          |
| 🔎 Tennis Canada 🛛 👻 |                                                          |          |                          |
| Ontario Tennis      |                                                          | ♦ STATUS | Terms & Conditions       |
| Association         | Cameron Coulter                                          | •        |                          |
| 🔎 Sobeys Stadium 👻  | Daphné Martel                                            | •        |                          |

5. Enter the score and click "SAVE".

| ✿ Home               |                                               |                                        |                            |
|----------------------|-----------------------------------------------|----------------------------------------|----------------------------|
| 8 Tournaments        | [TEST] MIXED SINGLES MORE -                   | Stages<br>Round 1 (31 Aug to 28 Sep) ▼ | Organization               |
| <b>肖</b> Ladders     | Muunseming matches                            |                                        |                            |
| P Clubs              | My upcoming matches                           | •                                      | Sobeys Stadium             |
| 😕 Players            |                                               |                                        | V ROUTE L                  |
| ₩ Ranking            |                                               | + STATUS                               |                            |
| 🔎 Tennis Canada 🛛 👻  | Cameron Coulter                               | •                                      | Contact                    |
| Ontario Tennis       | Brian Jaimes                                  | •                                      | ≤ leagues@tenniscanada.com |
| Association          |                                               | CANCEL SAVE                            |                            |
| 🔎 Sobeys Stadium 🛛 👻 | 🖰 Play before Wed 2022-09-28 🛛 Sobeys Stadium |                                        |                            |

If you are having any issues, please email us at <a href="mailto:leagues@tenniscanada.com">leagues@tenniscanada.com</a>.